## <u>Screen Shots – Review & Dispute</u>

The screen shots below illustrate the Review & Dispute process for the Open Payments system:

Select Review & Dispute where the yellow arrow is below:

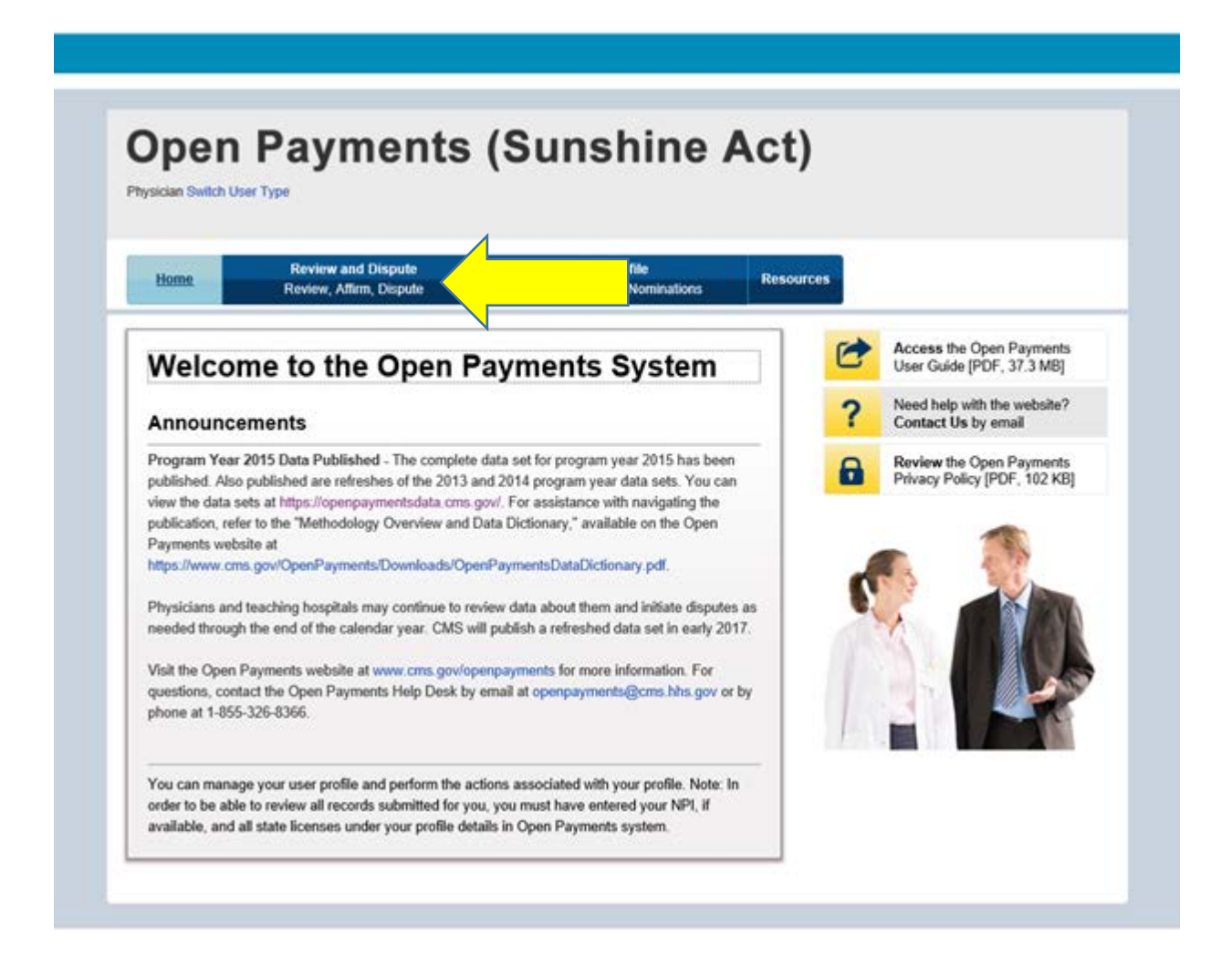

Select your name and program year you wish to view:

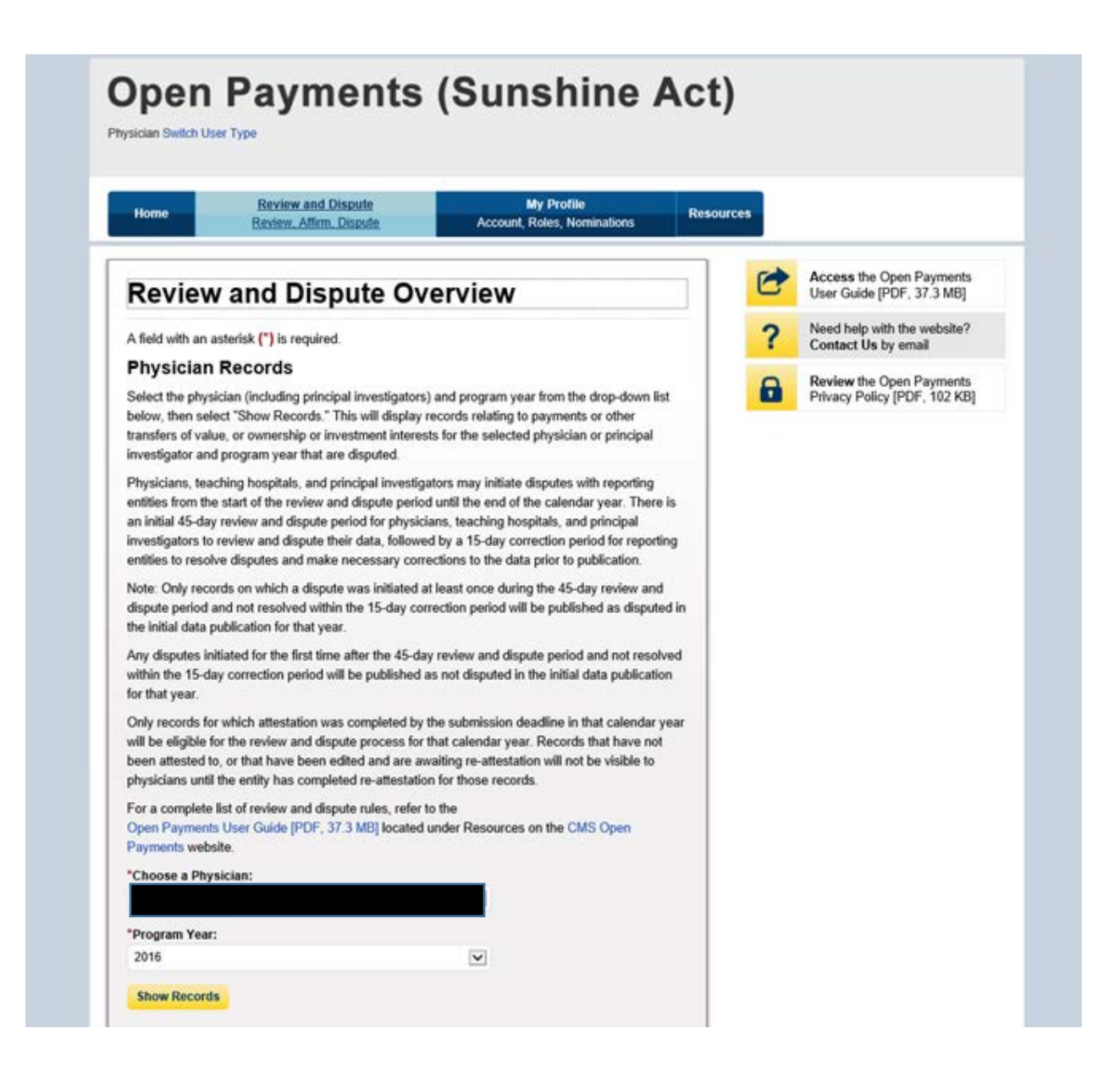

Then review your records, and use the check box to either "Affirm Record" or "Dispute Record":

|                                                                          | Making Pa                   | wment:         |                                           |                                                                |                 | Rec                                  | ord ID:                   |                                             | ा                                    | ispute ID:                                                                                                    |                        |                                                                  |                           |
|--------------------------------------------------------------------------|-----------------------------|----------------|-------------------------------------------|----------------------------------------------------------------|-----------------|--------------------------------------|---------------------------|---------------------------------------------|--------------------------------------|----------------------------------------------------------------------------------------------------|------------------------|------------------------------------------------------------------|---------------------------|
|                                                                          |                             |                |                                           |                                                                |                 | Mat                                  | cimum 38                  | 3 diaits                                    |                                      | Aaximum 38 d                                                                                                    | laits                  |                                                                  |                           |
| Pleas                                                                    | Please Select               |                |                                           |                                                                | V               |                                      |                           |                                             |                                      | and the second second sec |                        |                                                                  |                           |
|                                                                          |                             |                |                                           |                                                                |                 |                                      |                           |                                             |                                      |                                                                                                    |                        |                                                                  |                           |
| Review                                                                   | w and Disp                  | ute Status     | R.                                        | Payr                                                           | ment Cat        | egory:                               |                           | Affirm                                      | ned (Yes/N                           | o):                                                                                                    | Reported               | f As:                                                            |                           |
| Initiated<br>Acknowledged<br>Resolved No Change<br>Withdrawn<br>Resolved |                             |                |                                           | General Payments Research Payments Ownership or Investment Inl |                 | ent Intere                           | ☐ Yes<br>☐ No<br>Interest |                                             | Recipient     Principal Investigator |                                                                                                    |                        |                                                                  |                           |
| showin                                                                   | g Results                   | for: [All]     |                                           |                                                                |                 |                                      |                           |                                             |                                      | Download                                                                                                    | Zip File S             | earch Cle                                                        | ar All                    |
| how E                                                                    | ntries 10                   | ¥              |                                           |                                                                |                 |                                      |                           |                                             | Affirm Rec                           | ord Dis                                                                                                    | pute Record            | 4 Withdraw                                                       | v Dispute                 |
| Select<br>All                                                            | Entity<br>Making<br>Payment | Record<br>ID ¢ | Payment<br>Category o                     | Physician<br>Listed as<br>Pl only?©                            | Dispute<br>ID-Q | Review<br>and<br>Dispute<br>Status Ø | History<br>Of<br>Dispute  | Principal<br>Investigators<br>Associated? Q | Date of<br>Payment (                 | Total<br>Payment<br>Amount or<br>Dollar<br>Amount<br>Invested o                                                                                                    | Value Of<br>Interest O | Delay in<br>Publication of<br>Research<br>Payment<br>Indicator o | Affirmed<br>(Yes/No)<br>© |
|                                                                          |                             | 29843083       | Ownership<br>or<br>Investment<br>Interest | N/A                                                            | 5173            | Initiated                            | View                      | N/A                                         |                                      | \$19,000.00                                                                                                    | \$23,000.00            | No                                                               | No                        |
|                                                                          |                             | 28998823       | Research<br>Payments                      | No                                                             | 5168            | Initiated                            | View                      | No                                          | 2016-06-0                            | \$63,000.00                                                                                                    |                        | No                                                               | No                        |
|                                                                          |                             | 28997549       | General<br>Payments                       | NA                                                             | 5164            | Initiated                            | View                      | NA                                          | 2016-05-10                           | \$20.00                                                                                                    |                        | No                                                               | No                        |
|                                                                          |                             |                | General<br>Payments                       | NA                                                             | 5167            | Initiated                            | View                      | NA                                          | 2016-05-10                           | \$20.00                                                                                                    |                        | No                                                               | No                        |
|                                                                          |                             | 29043073       | Research<br>Payments                      | No                                                             | 5165            | Initiated                            | View                      | No                                          | 2016-09-0                            | \$33.00                                                                                                    |                        | No                                                               | No                        |
|                                                                          |                             | 28997845       | Ownership<br>or<br>Investment<br>Interest | N/A                                                            | 5162            | Initiated                            | View.                     | NEA                                         |                                      | \$5,000.00                                                                                                    | \$10,000.00            | No                                                               | No                        |
| 0                                                                        |                             | 28997849       | Ownership<br>or<br>Investment<br>Interest | N/A                                                            | 5163            | Initiated                            | View                      | NUA                                         |                                      | \$25,000.00                                                                                                    | \$30,000.00            | No                                                               | No                        |
|                                                                          |                             |                | Ourambia                                  | ANA .                                                          | 5161            | Initiated                            | View                      | N/A                                         | Î                                    | 519 000 00                                                                                                    | \$27,000,00            | No                                                               | No                        |
|                                                                          |                             | 20396243       | or<br>Investment                          | TRUS.                                                          | 3107            |                                      |                           |                                             |                                      | 10,000,00                                                                                                    | 127,000.00             | NU                                                               | 145                       |

Then enter the reason for your dispute and hit "Send Dispute"

| A field with an aster                  | risk (*) is required.                                            |                                                          |                                                     |                               |                        |
|----------------------------------------|------------------------------------------------------------------|----------------------------------------------------------|-----------------------------------------------------|-------------------------------|------------------------|
| Back                                   |                                                                  |                                                          |                                                     |                               |                        |
| Back<br>In the "Dispute Det            | ails" text box below, explain                                    | the reason for disputing t                               | he record. You may al                               | so use this text bax to provi | de contact information |
| for reporting entities                 | s to directly contact you.                                       | 8                                                        |                                                     |                               |                        |
| If you are listed as                   | a principal investigator, you                                    | may only dispute your as                                 | sociation with the payn                             | nent or any inaccurate iden   | blying information.    |
| to all of those repor                  | are initiated at the same tin<br>ting entities. If you have diff | e across multiple reports<br>ferent reasons for disputin | g entities, the text ente<br>g each record, you sho | ould dispute each one indiv   | dually.                |
| When finished, sele                    | ect "Send Dispute" the statu                                     | s of the dispute will then t                             | e updated to "Initiated                             |                               |                        |
| To return to the pre                   | vious page, select "Cancel."                                     | •                                                        |                                                     |                               |                        |
| For more information                   | on about the review and disp                                     | pute process, refer to the                               | Open Payments User (                                | Guide (PDF, 37.3 MB).         |                        |
| You have selecte                       | d the following [1] recor                                        | rd(s):                                                   |                                                     |                               |                        |
| Record ID                              | Payment                                                          | Date of Payment                                          | Amount (3)                                          | Record Status                 | Dispute Status         |
| 28997549                               |                                                                  | 2016-05-10                                               | \$20.00                                             | Attested                      | Initiated              |
|                                        | 1125                                                             |                                                          |                                                     |                               |                        |
| Dispute Details:<br>4 000 characters r | navimum                                                          |                                                          |                                                     |                               |                        |
| river competents                       | ing straining                                                    |                                                          |                                                     | 1                             |                        |
|                                        |                                                                  |                                                          |                                                     |                               |                        |
|                                        |                                                                  |                                                          |                                                     |                               |                        |
|                                        |                                                                  |                                                          |                                                     |                               |                        |
|                                        |                                                                  |                                                          |                                                     |                               |                        |

This is what you will see when your dispute has been confirmed

| vsician Switch U                | ser Type                                      | (eunonne)                                 |               |
|---------------------------------|-----------------------------------------------|-------------------------------------------|---------------|
| Home                            | Review and Dispute<br>Review, Affern, Dispute | My Profile<br>Account, Roles, Nominations | Resources     |
|                                 | <b>A 1</b>                                    |                                           |               |
| Disput                          | es Confirmed                                  |                                           |               |
|                                 | 2016                                          |                                           |               |
| Continue                        | and the latest date of the statest            |                                           |               |
| You have sue<br>An email has be | ccessfully initiated the following            | dispute(s).                               |               |
| Date Dispute(s)                 | Initiated: 11/10/2016 4:09 PM                 |                                           |               |
| Record ID                       |                                               | Dispute ID                                | Entity Making |
|                                 |                                               | Assigned                                  | Payment       |
| 26996061                        |                                               | 91/5                                      | 50000         |
| Dispute Det                     | tails:                                        |                                           |               |
|                                 |                                               |                                           |               |
| LIES                            |                                               |                                           |               |

Now the entity will go back into their review and dispute page and can either edit or delete the record. If the record is modified you can repeat the above process to verify the changes or re-dispute the record.